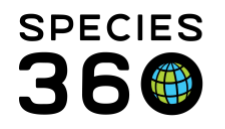

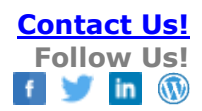

# **Medical-Treatment Dictionary**

How to Search for Treatments and add new ones.

#### Contact Species360 Support

| less Animals             | 🔅 My Preferences           |
|--------------------------|----------------------------|
| Taxonomy                 | 🥥 Global Resources 🔹 🕨     |
| Institution              | 😥 Tools 🔹 👂                |
| Enclosure                | 😥 Security Tools 🔹 👂       |
| Reports                  | Recent                     |
| 🛞 Life Support           | Release Notes              |
| 😨 Collection Trips       | Species360 Acknowledgement |
| 🕑 Species360 Post Office | C ZIMS Security            |
| Medical                  | Medical Records            |
| 💮 Studbook               | Ø Medical Resources ▶      |
|                          | Medical Reports            |
| Search for local animals | Pharmacy Inventory         |
|                          | Dictionary                 |
| ( ) Start 🥌 🏐            |                            |

Go to Start > Medical > Dictionary > Treatment Dictionary.

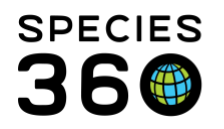

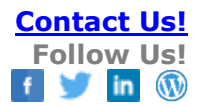

| Search Treatment Dictionary       |
|-----------------------------------|
|                                   |
|                                   |
| Dictionary Simple Search          |
| Search Scope                      |
| II 💿                              |
| Global Records                    |
| Local Records                     |
| Name (Drug/Ingredient/Brand)      |
| 3                                 |
| Active Ingredients                |
| Active Ingredients                |
| Dictionary Item Type              |
| Homeopathic Remedies, Pharmaceu 5 |
|                                   |
| 🕸 Reset 🛛 🔍 Search                |
| Dictionary Advanced Search        |
|                                   |
|                                   |

1. If you know the exact Treatment Term you can type it in here.

2. By using the Simple Search Scope box you can filter the results to Global, Local or both Terms.

3. You can filter by Name using this free text field.

4. You can filter by Active Ingredient using this type ahead free text field.

5. The Dictionary Item Type is a multiple select data standard list that allows searching by various types of drugs such as Homeopathic Remedies and Pharmaceutical Drugs.

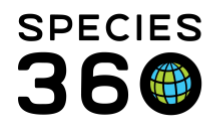

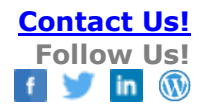

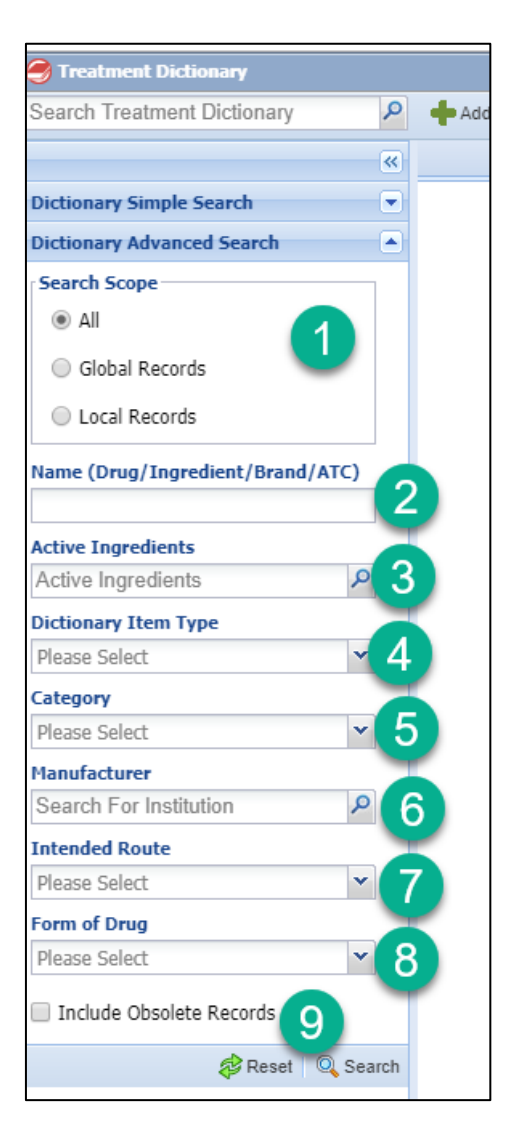

Using the Advanced Search View there are many more filters that can be used to help you narrow your search:

1. Search Scope is same as for Simple Search.

2. The Name is a free text field.

3. Active Ingredients is a type ahead lookup free text field. Use the magnifying glass to open a screen to help you search for the ingredient you want.

4. Dictionary Item Type is a multiple select data standard as in Simple Search.

5. Category is a cascading data standard where you can search by a high level (example: Diagnostic) or be more specific (example: Antigen).

6. Manufacturer is a type ahead lookup field that is sourced from your institution list. You may need to add these as Local Institutions. Use the magnifying glass lookup to open a screen to help you search.

7. Intended Route is a cascading data standard for how the drug is delivered. You can select at a high level (example: Injectable) or be more specific (example: Intravascular).

8. Form of Drug is also a cascading data standard for the form the drug comes in.

9. Checking Obsolete will include any treatments that are no longer marked as active.

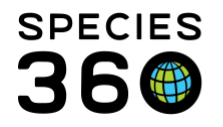

Once you select to Search, the results will be displayed. Below we searched for Homeopathic Remedies.

| Treatment Dictionary Item Search Results ® |                                                        |                      |                    |                                       |                      |             |  |  |
|--------------------------------------------|--------------------------------------------------------|----------------------|--------------------|---------------------------------------|----------------------|-------------|--|--|
| æ                                          |                                                        |                      |                    |                                       |                      |             |  |  |
|                                            | Item Name                                              | Item Type            | Category           | Active Ingredients                    | Form of Drug         | Institution |  |  |
| 😘 🔵                                        | Calendula Cream (Semisolid > Cream)                    | Homeopathic Remedies | Dermatologic Drug  | Calendula Cream                       | Semisolid > Cream    | SPECIE360   |  |  |
| (a)                                        | Calendula; Echinacea; Hypericum Cream (Semisolid > Cre | Homeopathic Remedies | Dermatologic Drug  | Calendula; Echinacea; Hypericum Cream | Semisolid > Cream    | SPECIE360   |  |  |
| Se                                         | Cameo Otic (Semisolid > Ointment) (PRNPHARM)           | Homeopathic Remedies | Antimicrobial Drug | Cameo Otic                            | Semisolid > Ointment | SPECIE360   |  |  |
| (2)                                        | Cameo Otic (Semisolid > Ointment) (PRNPHARM)           | Homeopathic Remedies | Antimicrobial Drug | Cameo Otic                            | Semisolid > Ointment | SPECIE360   |  |  |
| (a)                                        | CEH cream                                              | Homeopathic Remedies | Dermatologic Drug  | Calendula; Echinacea; Hypericum Cream |                      | SPECIE360   |  |  |
| 0                                          | Derma gel (4%) (Semisolid > Cream) (VETOQUIN)          | Homeopathic Remedies | Dermatologic Drug  | Calendula Cream                       | Semisolid > Cream    | PETERSBOR   |  |  |
| <b>(</b> )                                 | tarantula cubensis D6                                  | Homeopathic Remedies | Miscellaneous Drug | Tarantula cubensis extract            |                      | SPECIE360   |  |  |
| <b>(</b> )                                 | Tarantula cubensis extract (Liquid)                    | Homeopathic Remedies | Miscellaneous Drug | Tarantula cubensis extract            | Liquid               | SPECIE360   |  |  |
| (2)                                        | Theranekron D6 (Liquid)                                | Homeopathic Remedies | Miscellaneous Drug | Tarantula cubensis extract            | Liquid               | SPECIE360   |  |  |
|                                            |                                                        |                      |                    |                                       |                      |             |  |  |

## Clicking on the Item Name will open a screen with details about the Treatment.

| Tai | antula cubens                                                                                                    | is extract                      |              |        |                | Syr                                         | nonyms / Transla | tions         |         |             |             |           |
|-----|----------------------------------------------------------------------------------------------------|---------------------------------|--------------|--------|----------------|---------------------------------------------|------------------|---------------|---------|-------------|-------------|-----------|
| ⊿   | 4 2 🗵 🤰                                                                                                    |                                 |              |        |                | 4 2 Include Obsolete Records Filter Records |                  |               |         | > Actions - |             |           |
|     | Туре                                                                                                    | Homeopathic Remedies            |              |        |                |                                             | Synony           | m/Translation | Туре    | Language    | Institution | 1         |
|     | Product<br>Name                                                                                                    | Tarantula cubensis extract      |              |        |                |                                             | e tarantula      | cubensis D6   | Synonym | English     | SPECIE360   |           |
|     | Category                                                                                                    | Miscellaneous Drug              |              |        |                |                                             |                  |               |         |             |             |           |
|     | Language                                                                                                    | English                         |              |        |                |                                             |                  |               |         |             |             |           |
|     | Form                                                                                                    | Liquid                          |              |        |                |                                             |                  |               |         |             |             |           |
|     | Intended<br>Route                                                                                                    | Injectable                      |              |        |                |                                             |                  |               |         |             |             |           |
|     | Default<br>UOM                                                                                                    | ml                              |              |        |                |                                             |                  |               |         |             |             |           |
|     | Product<br>URL                                                                                                    |                                 |              |        |                |                                             |                  |               |         |             |             |           |
|     | A homeopathic remedy prepared from the spider Tarantula cubensis. The whole spider is<br>Description processed and diluted in 60% alcohol and potentiated following the rules of the "Pharmacopeia germanica". |                                 |              |        |                |                                             |                  |               |         |             |             |           |
| En  |                                                                                                    |                                 |              |        |                |                                             |                  |               |         |             |             |           |
| FOI | mulations                                                                                                    |                                 |              |        |                |                                             |                  |               |         |             |             |           |
| 4   | 🥲 📋 Includ                                                                                                    | e Obsolete Records   Filter Rec | ords         |        |                |                                             |                  |               |         |             |             | Actions - |
|     | Drug                                                                                                    | /Brand Name                     | Manufacturer | Form   | Intended Route |                                             | Compounded       | Prescribe     | d Lang  | uage        | Institution |           |
|     | Thera                                                                                                    | nekron D6                       |              | Liquid | Injectable     |                                             | No               | 0             | Engli   | sh          | SPECIE360   | 9         |

If you have a new term you wish to add to the dictionary, select the Add New button at the top of the page.

| ch Tr | reati                                                                                                 | ment Dictionary                                                                      | +/                                                                                                    | Add New <del>-</del>                                                                                                    |                                                                                                    |                                                                                                    |
|-------|----------------------------------------------------------------------------------------------------|--------------------------------------------------------------------------------------|----------------------------------------------------------------------------------------------------|----------------------------------------------------------------------------------------------------|----------------------------------------------------------------------------------------------------|----------------------------------------------------------------------------------------------------|
| Tre   | atm                                                                                                   | ent Dictionary Item Search Re                                                        | sults                                                                                                    | 🗵 Cale                                                                                                    | ndula; Echin                                                                                                    | acea; Hypericum Crea                                                                                                    |
| æ     |                                                                                                    |                                                                                      |                                                                                                    |                                                                                                    |                                                                                                    |                                                                                                    |
|       |                                                                                                    | Item Name                                                                            |                                                                                                    |                                                                                                    |                                                                                                    | Item Type                                                                                                    |
|       |                                                                                                    | Calendula Cream (Semisolid > C                                                       | rear                                                                                                    |                                                                                                    |                                                                                                    | Homeopathic Reme                                                                                                    |
|       |                                                                                                    | Calendula; Echinacea; Hypericun                                                      | <u>1 C</u>                                                                                                    | a <u>m (Semiso</u>                                                                                                    | olid > Cre                                                                                                    | Homeopathic Reme                                                                                                    |
|       |                                                                                                    | Cameo Otic (Semisolid > Ointme                                                       | <u>nt) (</u>                                                                                                    | RNPHARM                                                                                                    | )                                                                                                    | Homeopathic Reme                                                                                                    |
|       |                                                                                                    | Cameo Otic (Semisolid > Ointme                                                       | nt) (PP                                                                                                    | RNPHARM                                                                                                    | )                                                                                                    | Homeopathic Reme                                                                                                    |
| •     |                                                                                                    | CEH cream                                                                            |                                                                                                    |                                                                                                    |                                                                                                    | Homeopathic Reme                                                                                                    |
|       | ch Tre<br>2<br>3<br>3<br>3<br>3<br>3<br>3<br>3<br>3<br>3<br>3<br>3<br>3<br>3<br>3<br>3<br>3<br>3<br>3 | Ch Treatm<br>Treatm<br>C<br>C<br>C<br>C<br>C<br>C<br>C<br>C<br>C<br>C<br>C<br>C<br>C | ch Treatment Dictionary P   Treatment Dictionary Item Search Re   Item Name   Item Name   Item Name   Item Calendula Cream (Semisolid > Calendula; Echinacea; Hypericum   Item Otic (Semisolid > Ointmen   Item Otic (Semisolid > Ointmen   Item Otic (Semisolid > Ointmen   Item Otic (Semisolid > Ointmen   Item Otic (Semisolid > Ointmen   Item Otic (Semisolid > Ointmen | ch Treatment Dictionary P P   Treatment Dictionary Item Search Results   Color Item Name   Color Calendula Cream (Semisolid > Crean   Color Calendula Cream (Semisolid > Crean   Color Calendula Cream (Semisolid > Crean   Color Calendula Cream (Semisolid > Crean   Color Calendula Cream (Semisolid > Crean   Color Cameo Otic (Semisolid > Ointment), PA   Color Cameo Otic (Semisolid > Ointment), PA   Color CEH cream | ch Treatment Dictionary Add New   Treatment Dictionary Item Search Results Cale   Item Name Calendula Cream (Semisolid > Crear)   Calendula Cream (Semisolid > Crear) Calendula Cream (Semisolid > Crear)   Calendula Cream (Semisolid > Crear) Calendula Cream (Semisolid > Crear)   Calendula Cream (Semisolid > Crear) Cameo Otic (Semisolid > Ointment)   Cameo Otic (Semisolid > Ointment) CRNPHARM   Cameo Otic (Semisolid > Ointment) CRNPHARM   Cameo Otic (Semisolid > Ointment) CRNPHARM   CEH cream Calendula Cream | Characteristic control Collendula; Echin   Collendula: Calendula; Echin   Collendula: Calendula; Echinacea; Hypericum Crean   Collendula: Calendula: Echinacea; Hypericum Crean   Collendula: Calendula: Echinacea; Hypericum Crean   Collendula: Calendula: Echinacea; Hypericum Crean   Collendula: Cameo Otic (Semisolid > Ointment), CRNPHARM)   Collendula: Cameo Otic (Semisolid > Ointment), CRNPHARM)   Collendula: Cameo Otic (Semisolid > Ointment), CRNPHARM)   Collendula: Cameo Otic (Semisolid > Ointment), CRNPHARM) |

It is the mission of Species360 to facilitate international collaboration in the collection and sharing of information on animals and their environments for zoos, aquariums and related organizations.

www.Species360.org - Global Information Serving Conservation

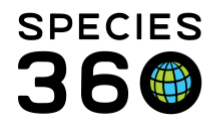

When the Add New Button is clicked a box appears showing you the different areas that you can add your Treatment Terms to. This will greatly help you decide where in the dictionary it should be placed.

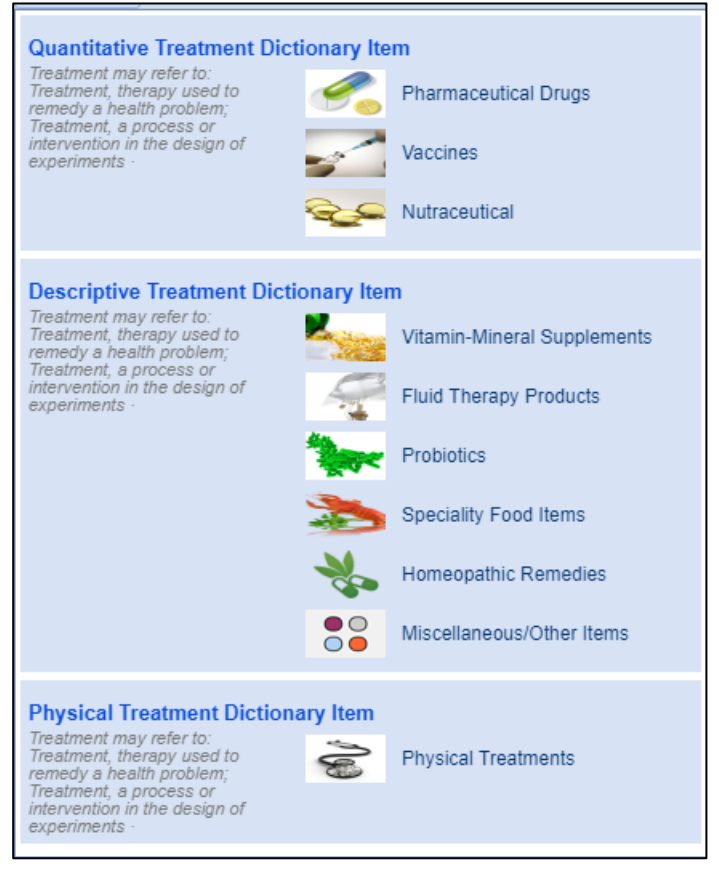

Record the Active Ingredients. You can add a new ingredient here if it is not on the list.

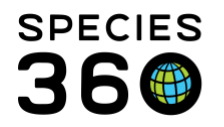

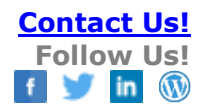

| Pharmaceutical Drugs       |                                                                                                    | X                                                                |
|----------------------------|----------------------------------------------------------------------------------------------------|------------------------------------------------------------------|
| Brand/Product              | Brand Product Name is a commercial name given by the drug manufacturer.                                                  | Boutril                                                          |
| Active Ingredient          | Active Ingredient is non-proprietary chemical<br>name, aka International Non-proprietary Name<br>(INN), assigned by WHO. | (enrofioxacin)<br>Teste Table 66 mg Antibacterile Tablet<br>68 8 |
| Single Active Ingredient   | Drug which contain only one active ingredient.                                                                           | Each tablet contains:<br>Hydrocodone                             |
| Multiple Active Ingredient | Drug which contains multiple active ingredients.                                                                         | Bitartrate, USP 7.5 mg<br>Acetaminophen, USP 400 mg              |
| Active Ingredients ②       | Atinamezole                                                                                                    |                                                                  |
|                            | Not in the list? Add new active ingredient                                                                               |                                                                  |
|                            |                                                                                                    | 🄶 Next                                                           |

Record the new Treatment Name (Drug/Brand Name), select the Form and the Intended Route and the Concentration. You can also add the Manufacturer, Product URL and check the remaining boxes as appropriate.

| Add New Formulation |                                         |                    | ×   |
|---------------------|-----------------------------------------|--------------------|-----|
| Search Term         | New Treatment (100 ppm Liquid > Solutio | n) (Atipamezole)   |     |
| Drug/Brand Name * 🔇 | New Treatment                           |                    |     |
| Language *          | English                                 | ~                  |     |
| Form *              | Liquid > Solution                       | ~                  |     |
| Intended Route *    | Topical                                 | ~                  |     |
| Default UOM 🔇       | mg                                      | ~                  |     |
| Manufacturer        |                                         | 9                  |     |
| Product URL         |                                         |                    |     |
| Extended Release    |                                         |                    |     |
| Proprietary         |                                         |                    |     |
| Compounded          |                                         |                    |     |
| Concentration *     |                                         |                    |     |
| Atipamezole         | 100 ppm 💌 🗹 U                           | lse in calculation |     |
|                     |                                         |                    |     |
|                     |                                         |                    |     |
|                     |                                         | 🚽 Save 🚫 Cano      | cel |

#### **BEST PRACTICES:**

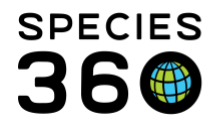

All formulations entered by users are visible and shared by the entire community – you should take great care to enter things correctly because mistakes will be seen by everyone. We would like to emphasize that when a user finds an error in a formulation entered by another institution, the correct response is to contact that institution with a request to fix the formulation – adding that same formulation with a slightly different spelling is not a good solution because that just adds additional confusion for the rest of the community. It also makes it more difficult for us to promote a formulation to a global level entry when there are competing entries. For this to work, it is important that institutions take the time to fix their errors when another institution makes the request. This is paramount in making this good, clean data.

Additional Best Practices notes available in the Pharmacy Inventory topic here.

## Revised 23 May 2019